# Inserir Critério Dívida Ativa

1/3

O objetivo desta funcionalidade é inserir critérios de dívida ativa. Ela pode ser acessada via Menu do sistema, no caminho GSAN > Cobranca > Dívida Ativa > Inserir Critério Dívida Ativa.

Feito isso, o sistema acessa a tela abaixo:

#### Observação

Informamos que os dados exibidos nas telas a seguir são fictícios, e não retratam informações de clientes.

| Para seleção dos débito           | s para inscrição em dívida ativa, info                                                           | rme os dados abaixo: |   |  |
|-----------------------------------|--------------------------------------------------------------------------------------------------|----------------------|---|--|
| Data Máxima<br>Vencimento Conta:* | 31/07/2016 dd/mm/a                                                                               | 188                  |   |  |
| Esfera de Poder:                  | ESTADUAL<br>FEDERAL<br>FEDERAL S/IMPOSTOD<br>MUNICIPAL<br>PARTICULAR                             |                      | • |  |
| Tipo de Cliente:                  | ASSOCIACAO<br>AUTARQUIAS ESTADUAIS<br>AUTARQUIAS FEDERAIS<br>AUTARQUIAS MUNICIPAIS<br>CONDOMINIO |                      | • |  |
| Intervalo de Valor:               | 10,00 a                                                                                          | 10,00                |   |  |
|                                   | * Campos obrigatórios                                                                            |                      |   |  |

Acima, informe os critério necessários para a inclusão dos dados, e, em seguida, clique no botão Inserir

Last update: 31/08/2017 ajuda:cobranca:inserir\_criterio\_divida\_ativa https://www.gsan.com.br/doku.php?id=ajuda:cobranca:inserir\_criterio\_divida\_ativa&rev=1469038770 01:11

## **Preenchimento dos Campos**

| Campo                                 | Preenchimento dos Campos                                                                                                    |  |
|---------------------------------------|----------------------------------------------------------------------------------------------------|--|
| Data Máxima<br>Vencimento<br>Conta(*) | Campo obrigatório - Informe a data máxima de vencimento da conta, no<br>formato DD/MM/AAAA (dia, mês, ano), ou clique no botão 🔜 para pesquisar a<br>data desejada.<br>Para obter detalhes sobre o preenchimento do campo de datas, clique no<br>hiperlink Pesquisar Data - Calendário. |  |
| Esfera de Poder                       | Selecione uma ou mais opções disponibilizadas pelo sistema.<br>Clique sobre o item desejado para selecionar apenas uma opção, ou<br>mantenha a tecla "Ctrl" pressionada e clique sobre os demais itens que<br>desejar para selecionar mais de uma opção.                                |  |
| Tipo de Cliente                       | Selecione uma ou mais opções disponibilizadas pelo sistema. Clique sobre o<br>item desejado para selecionar apenas uma opção, ou mantenha a tecla "Ctrl"<br>pressionada e clique sobre os demais itens que desejar para selecionar mais<br>de uma opção.                                |  |
| Intervalo de Valor                    | <b>de Valor</b> Informe o intervalo de valor, com duas casas decimais, para selecionar os valores para dívida ativa.                                                                                                    |  |

### Tela de Sucesso

Sucesso

Menu Principal

✓

Inserir novo criterio de divida ativa

## Funcionalidade dos Botões

Criterio de Divida Ativa inserido com sucesso

| Botão    | Descrição da Funcionalidade                                                                                      |
|----------|----------------------------------------------------------------------------------------------------|
| I        | Ao clicar neste botão, o sistema permite consultar uma data válida, no formato<br>dd/mm/aaaa (dia, mês, ano).    |
|          | Para obter detalhes sobre o preenchimento do campo de datas, clique no hiperlink<br>Pesquisar Data - Calendário. |
| Limpar   | Ao clicar neste botão, o sistema limpa o conteúdo dos campos na tela.                                            |
| Cancelar | Ao clicar neste botão, o sistema cancela a operação e retorna à tela principal.                                  |
| Inserir  | Ao clicar neste botão, o sistema comanda a inserção do cronograma de cobrança.                                   |

#### Clique aqui para retornar ao Menu Principal do GSAN

From:

https://www.gsan.com.br/ - Base de Conhecimento de Gestão Comercial de Saneamento

Permanent link:

https://www.gsan.com.br/doku.php?id=ajuda:cobranca:inserir\_criterio\_divida\_ativa&rev=146903877

Last update: 31/08/2017 01:11

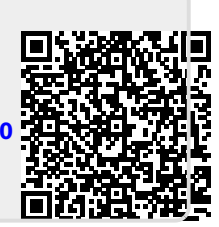